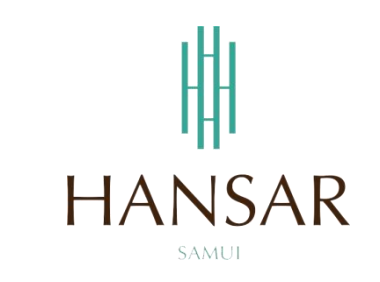

### คู่มือการเรียกดูรายงาน สำหรับพนักงานทั่วไป (ภาษาไทย)

#### MANUAL of Report for Staff (Thai)

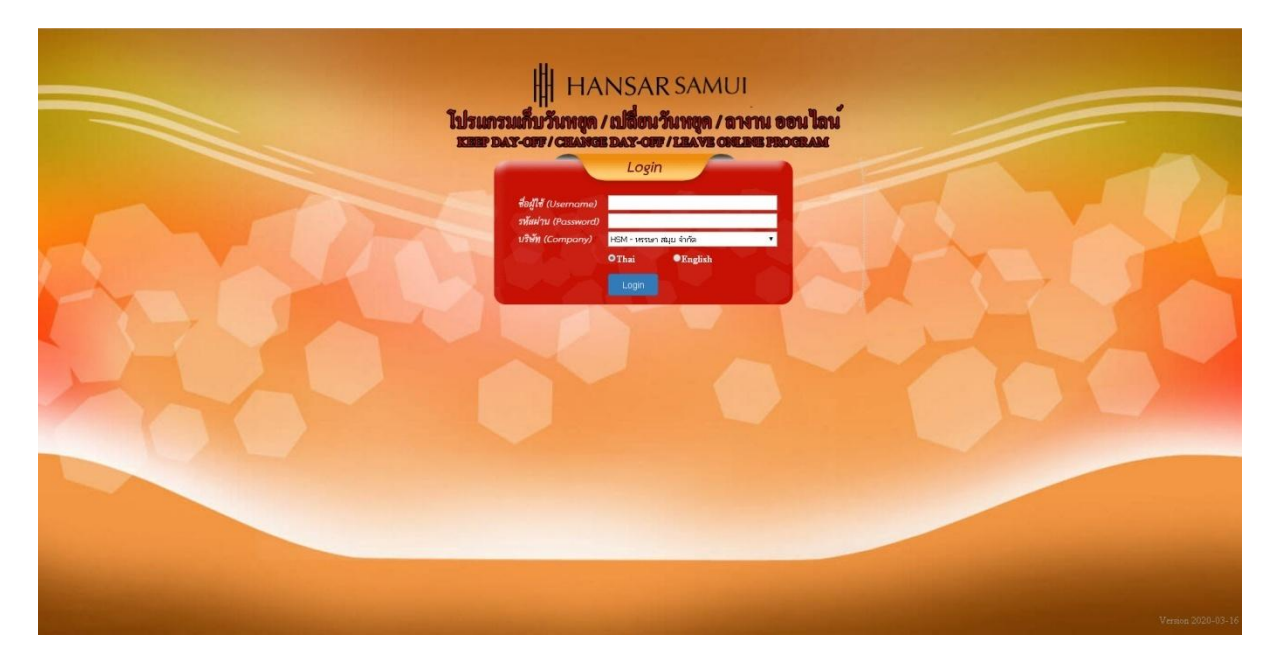

### สารบัญ

## (สามารถคลิกที่หัวข้อ แล้ว ระบบจะเด้งไปสู่หน้าต่างคู่มือที่ต้องการเรียกดู)

|                                                             | หน้า |
|-------------------------------------------------------------|------|
| <u>รายงาน : ตรวจสอบข้อมูลดิบการลงเวลา แยกตามวันที่</u>      | 3    |
| <u>รายงาน : ตรวจสอบข้อมูลดิบการลงเวลา แยกตามพนักงาน</u>     | 5    |
| รายงาน : ตรวจสอบข้อมูลหลังการประมวลผลวันทำงาน แยกตามวันที่  | 7    |
| รายงาน : ตรวจสอบข้อมูลหลังการประมวลผลวันทำงาน แยกตามพนักงาน | 10   |
| <u>รายงาน : ตรวจสอบสิทธิ์การลา</u>                          | 12   |
| รายงาน : ตรวจสอบประวัติการลา                                | 14   |

#### รายงานต่าง ๆ

### ตรวจสอบข้อมูลดิบการลงเวลา แยกตามวันที่

1

เป็นการเรียกดูการลงเวลาทำงานของพนักงานจากเครื่องสแกนลายนิ้วมือโดยตรงว่า ตอนมาทำงานใน วันที่เรียกดูนั้นมีการสแกนลายนิ้วมือเข้างานตอนกี่โมง (สายหรือไม่) และ สามารถเรียกดูตอนเลิกงานในวันที่เรียกดูนั้นมี การสแกนลายนิ้วมือออกงานตอนกี่โมง (ออกก่อนเวลาหรือไม่)

1. คลิกที่ไอคอน

| HANSAR SAMUI                  | libinitani loi Antruseu la s<br>Or A ENE COALINE PROGRAM |  |
|-------------------------------|----------------------------------------------------------|--|
| 160007 นายหรือแห่ 936ะ นายนห์ |                                                          |  |
| รังไม่มีช่อยุด                |                                                          |  |
|                               |                                                          |  |
|                               |                                                          |  |
|                               |                                                          |  |

คลิกที่ <u>ทรวจสอบข้อมูลคิบการลงเวลา แยกตามวันที่</u>

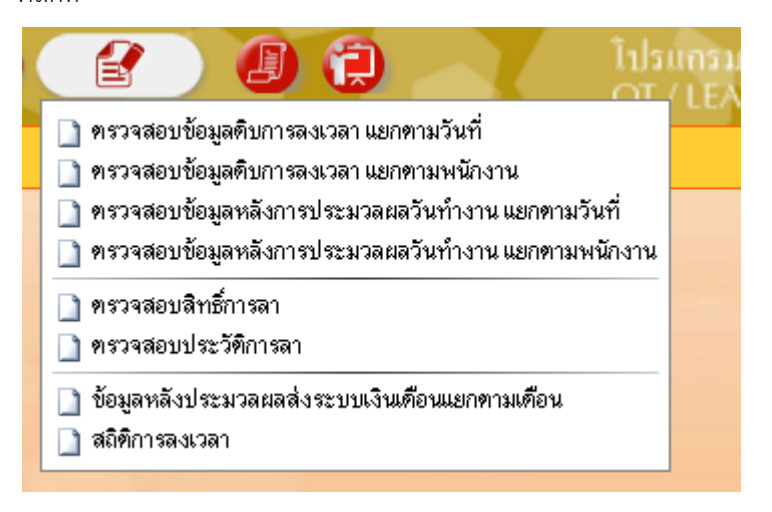

3. หลังจากนั้นจะขึ้นหน้าจอ ตามรูปด้านล่าง

| H H       | IANSAR SAMUI                                |                        |           | 00          | ไปรมกรรมตั้นได<br>OT / LEAVE OF | ที7 สหานออน ใหม่<br>NUNE PROGRAM | 4         | M.         | 11        | 00                |
|-----------|---------------------------------------------|------------------------|-----------|-------------|---------------------------------|----------------------------------|-----------|------------|-----------|-------------------|
| ครวจสอบ   | ข้อมูลดิบการลงเวลา แยกตามวันที่ (18/03/2563 | )                      |           |             |                                 |                                  |           |            |           |                   |
| 5url : 18 | 03/2563 did/mm/ygyy                         | Export Excel 30 • King | นคน/หน้า  | พนักงานลงมา | ลงเวลา 0 คน จาก 1 คน            |                                  |           |            |           |                   |
| าทัสด     | ที่ตหนักงาน                                 | พริ้งที่ 1             | พรังที่ 2 | หรื่งที่ 3  | พร้อที่ 4                       | หรังที่ 5                        | พร้อที่ 6 | ตรั้งที่ 7 | พรังที่ 8 | จ้านวนครั้งที่รูด |
| 160007    | นายหวินันท์ วิวิยะนามนท์                    |                        |           |             |                                 |                                  |           |            |           | 0                 |
|           |                                             |                        |           |             |                                 |                                  |           |            |           |                   |

4. ให้เราคลิกที่รูปปฏิทิน เพื่อเลือกวันที่ที่เราต้องการจะเรียกดู 🧾

| คราอสอบข้อบอดิบกา        |                                    |                  |           |             |                       | VEINE PROGRAM |            |           |           |                  |
|--------------------------|------------------------------------|------------------|-----------|-------------|-----------------------|---------------|------------|-----------|-----------|------------------|
| HAMMONDONIAMDUL          | ารลงเวลา แยกตามวันที่ (18/03/2563) |                  |           | _           |                       |               |            |           |           |                  |
| <b>5wf :</b>  18/03/2563 | dd/mm/yyyy Export Export E         | xcel 30 * finane | งน/หน้า   | พนักงานลงมา | าลงเวลา 0 คน จาก 1 คน |               |            |           |           |                  |
| รพัสธ ซึ่                | ติพนักงาน                          | หรือที่ 1        | หรือที่ 2 | หรื่งที่ 3  | หรือที่ 4             | หรือที่ 5     | หรื่งที่ 6 | หรือที่ 7 | หรือที่ 8 | จำนวนครั้งที่รูด |
| 160007 v                 | ายทวีนันท์ วิรียะนามนท์            |                  |           |             |                       |               |            |           |           | 0                |

5. หลังจากนั้นให้เลือกวันที่ในปฏิทินที่เราต้องการจะเรียกดู

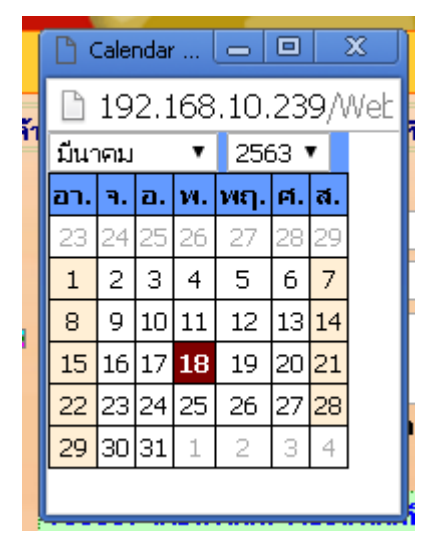

หลังจากนั้นกดที่ปุ่ม

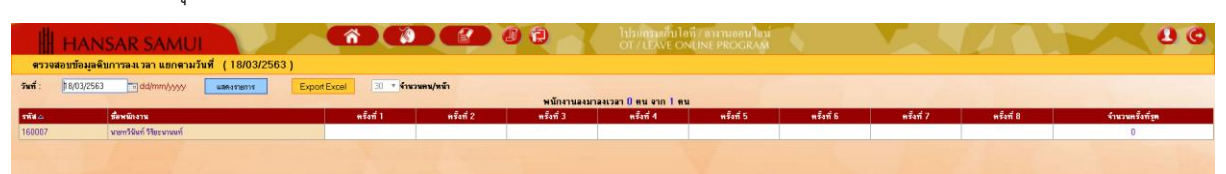

7. หลังจากนั้นก็จะแสดงเวลาในการสแกนนิ้วให้เราทราบในทันที

| 💾 НА                          | NSAR SAMUL                                                 |                            |           |             | โปรงการแก้นไข<br>OT/LEAVE Of | ที่7 ธามานออน ไอน<br>VLINE PROGRAM | 4         | Mark 1 | 11      | 00               |
|-------------------------------|------------------------------------------------------------|----------------------------|-----------|-------------|------------------------------|------------------------------------|-----------|--------|---------|------------------|
| ครวจสอบของ<br>รัพที่: 12/03/3 | มูลดับการลงเวลา แยกตามวันที่ (12/03/256<br>/2563dd/mm/yyyy | 3)<br>Export Excel 30 * Mw | วนคน/หน้า | พบัดภาพสมหว | ים 1 מרכ אים 1 ברוגבו        |                                    |           |        |         |                  |
| รพัสเด                        | ส์อหนักงาน                                                 | ดรังที่ 1                  | หรือที่ 2 | หรื่งที่ 3  | ดขึ้งที่ 4                   | หรือที่ 5                          | หรือที่ 6 | nfan 7 | nfari 8 | จำนวนครั้งที่รูด |
| 168007                        | นพทวีนันท์ วิรีฮะนามนท์                                    | 16.09                      | 16:16     | 16:20       | 16.28                        |                                    |           |        |         | 4                |

#### ตรวจสอบข้อมูลดิบการลงเวลา แยกตามพนักงาน

เป็นการเรียกดูรายงานที่เหมือนกับด้านบน แต่รายงานตัวนี้สามารถเรียกดูพร้อมกันหลายวันได้

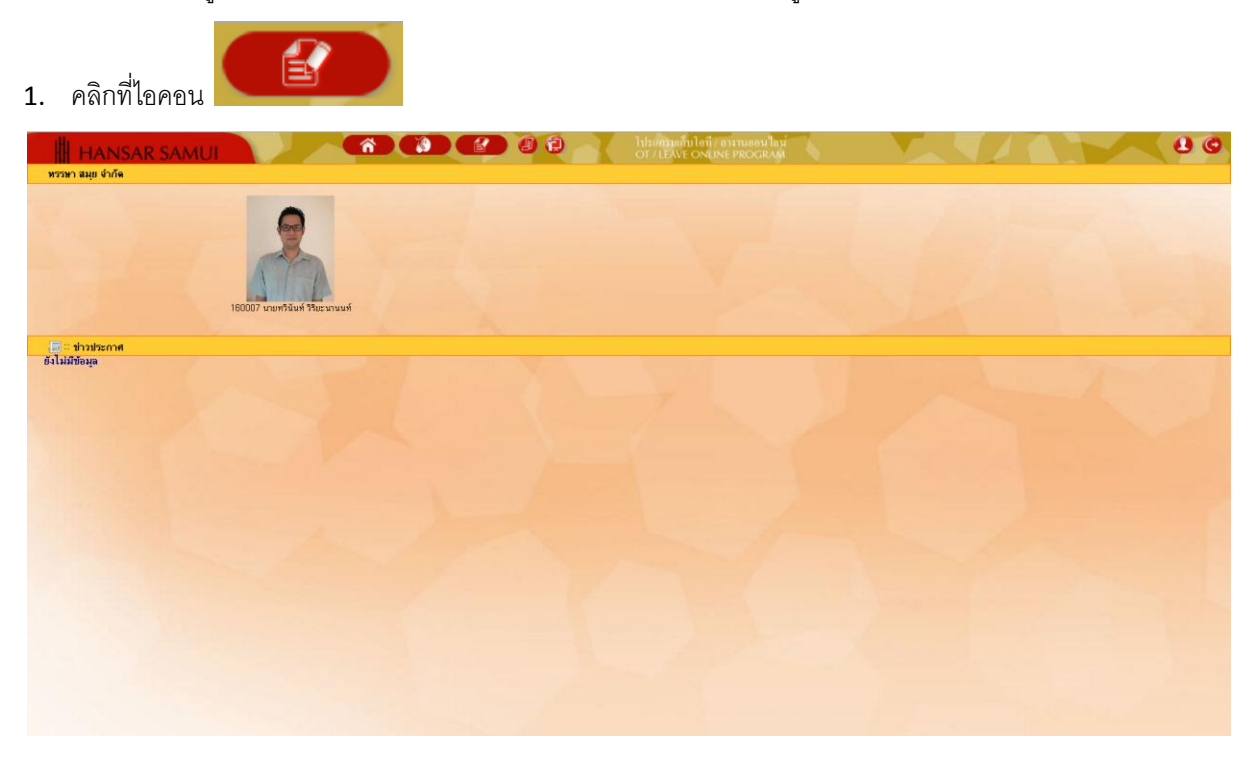

คลิกที่ <u>ทรวจสอบข้อมูลติบการลงเวลา แยกทามพนักงาน</u>

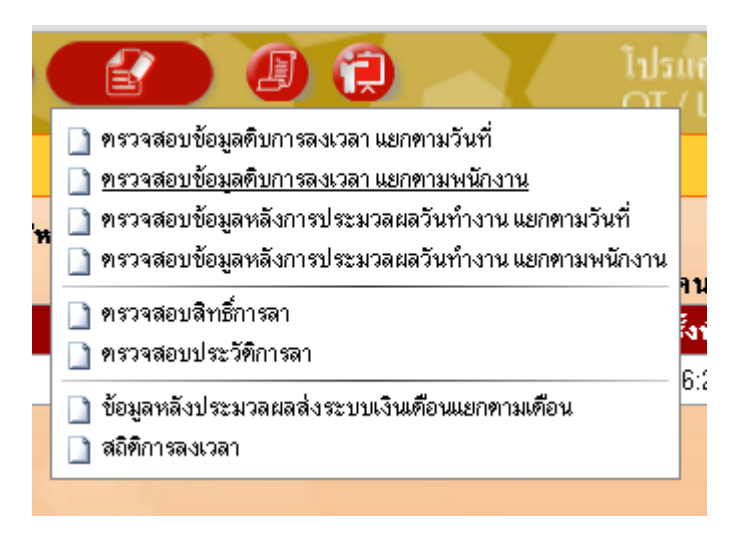

3. หลังจากนั้นจะขึ้นหน้าจอ ตามรูปด้านล่าง

| HANSA                           | R SAMUI                       |                   | Â               |              | 00           | Tibungan<br>OT / LEAN | ก็บไอที่ / สามานออน ใด<br>E ONLINE PROGRA | i A       |          |           |                  |
|---------------------------------|-------------------------------|-------------------|-----------------|--------------|--------------|-----------------------|-------------------------------------------|-----------|----------|-----------|------------------|
| ครวจสอบข้อมูลดีบการล            | งเวลา แยกตามหนักงา            | u ( 18/03/2563    | - 18/03/2563 )  |              |              |                       |                                           |           |          |           |                  |
| รพัฒ ซื้อหนักงาน                | <b>จากวันที่</b> : 18/03/2563 | แล้งวันที่ : 18/0 | 3/2563 dd/mm/yy | y แลดอรายการ | Export Excel |                       |                                           |           |          |           |                  |
| 150007 นายกวีนันท์ วิรีตะนานหล่ | 160007 : นายทวีนันท์ 51       | อะนานนท์          |                 |              | -            |                       |                                           |           |          |           |                  |
|                                 | วันที่                        |                   | mvan 1          | หรือที่ 2    | หรืงที่ 3    | ตรั้งที่ 4            | หรือที่ 5                                 | พรังพี่ 6 | n feri 7 | ตร์งที่ 8 | จ้านวนตรึงที่รูด |
|                                 | 18 <b>ม</b> .ศ.63             | н.                |                 |              |              |                       |                                           |           |          |           | 0                |
|                                 |                               |                   |                 |              |              |                       |                                           |           |          |           |                  |
|                                 |                               |                   |                 |              |              |                       |                                           |           |          |           |                  |

4. หลังจากนั้นให้เลือกช่วงวันที่จะเรียกดู

| จาก                                 | าวันที่ :                           | 9/03/258                                             | 3                              | ា ឆឹ                    | งวันที่ : 1 | 8/03/250     | 3                     | dd/mm                                    | 1/55555    |            |            |                         |
|-------------------------------------|-------------------------------------|------------------------------------------------------|--------------------------------|-------------------------|-------------|--------------|-----------------------|------------------------------------------|------------|------------|------------|-------------------------|
|                                     |                                     |                                                      |                                |                         |             | -            |                       |                                          |            |            |            |                         |
| 5.                                  | หลังจาก                             | านั้นกดที่ปุ                                         | ม                              | แสดงรา                  | ยการ        |              |                       |                                          |            |            |            |                         |
| ##<br>95398                         | HANSAI<br>สอบข้อมูลคืมการล          | R SAMUI                                              | 18/03/2563                     | <b>6</b> - 18/03/2563 ) |             | 02           | Tilannaani<br>OT/LEAV | ที่ปไอที่ / สหานออนได<br>E ONLINE PROGRA | nu<br>M    | Y.         |            |                         |
| รพัฒ <sub>ต</sub> รู้ไ<br>160007 พร | อพพักงาน<br>เอทวีพันท์ วิธีตะนามนท่ | งหรับที่: 18/03/2563 –<br>160007 : นายทวีนันท์ รีไดะ | ] อังวันที่ :  18/0<br>ถามมที่ | 13/2563 -dd/mm/yy       | waterson's  | Export Excel |                       |                                          |            |            |            |                         |
|                                     |                                     | วันที่<br>18 ม.ค.63                                  | วัน<br>พ.                      | ครั้งที่ 1              | หรือที่ 2   | หรืงที่ 3    | หรังที่ 4             | ครั้งที่ 5                               | ครั้งที่ 6 | ครั้งที่ 7 | ครั้งที่ 8 | จ้ำนวนตรั้งที่รูด<br>() |
|                                     |                                     |                                                      |                                |                         |             |              |                       | 1.1                                      |            |            |            | a state the             |

6. หลังจากนั้นก็จะแสดงเวลาในการสแกนนิ้วให้เราทราบในทันที

| HANSAR                                              | R SAMUI<br>มวลา แยกตามหนักงาน                      | ( 9/03/2563 -                 | - 18/03/2563 )   |             |              | ີ ໂປຣແຄຣວແຄ້<br>OT / LEAVE | บโอที7 สหานออนไล<br>ONLINE PROGRAM | ม์<br>ห    |            |            | 80               |
|-----------------------------------------------------|----------------------------------------------------|-------------------------------|------------------|-------------|--------------|----------------------------|------------------------------------|------------|------------|------------|------------------|
| รพัส ชื่อหนักงาน<br>160007 นายทวินันท์ วิริตะนานนท์ | จาดวันที่: 9/03/2563<br>160007 : มาอกวีนันท์ วิริต | 📑 อึงวันที่: 18/0<br>เรษาษษท์ | 3/2563 dd/mm/yyy | y useessons | Export Excel |                            |                                    |            |            |            |                  |
|                                                     | วันที่                                             |                               | ครั้งที่ 1       | หรังที่ 2   | ตรั้งที่ 3   | ครั้งที่ 4                 | ครั้งที่ 5                         | ครั้งที่ 6 | ครั้งที่ 7 | ครั้งที่ 8 | จำนวนตรั้งที่รูด |
|                                                     | 09 มี.ค.63                                         |                               |                  |             |              |                            |                                    |            |            |            | 0                |
|                                                     | 10 มี.ค.63                                         | B                             | 10:43            | 10:57       | 10:58        | 11:00                      | 11:05                              | 11:09      | 11:15      | 20:30      | 15               |
|                                                     | 11 มี.ค.63                                         | н.                            |                  |             |              |                            |                                    |            |            |            | 0                |
|                                                     | 12 Ø.n.63                                          | 949.                          | 16:09            | 16:16       | 16:20        | 16:28                      |                                    |            |            |            | 4                |
|                                                     | 13 มี.ค.63                                         | R                             | 20:22            |             |              |                            |                                    |            |            |            | 1                |
|                                                     | 14 มี.m.63                                         | - K.                          |                  |             |              |                            |                                    |            |            |            | 0                |
|                                                     | 15 มี.ค.63                                         | en.                           |                  |             |              |                            |                                    |            |            |            | 0                |
|                                                     | 16 มี.ค.63                                         | ۰.                            |                  |             |              |                            |                                    |            |            |            | 0                |
|                                                     | 17 มี.ค.63                                         | . B.                          | 11:46            | 20:12       |              |                            |                                    |            |            |            | 2                |
|                                                     | 18 มี.ค.63                                         | Я.                            |                  |             |              |                            |                                    |            |            |            | 0                |
|                                                     |                                                    |                               |                  |             |              |                            |                                    |            |            |            |                  |

#### ตรวจสอบข้อมูลหลังการประมวลผลวันทำงาน แยกตามวันที่

เป็นการเรียกดูการลงเวลาทำงานของพนักงานหลังการประมวลผล กล่าวคือ รายงานนี้ต้องรอให้ทางฝ่ายบุคคล ทำการประมวลผลรายเดือนก่อน พนักงานถึงจะเรียกดูได้ ว่า ในวันที่เราเรียกดูนั้นเข้างานกี่โมง, ออกงานกี่โมง, เข้างาน สายไหม, ออกงานก่อนไหม, โดนหักเงินไหม รายงานนี้

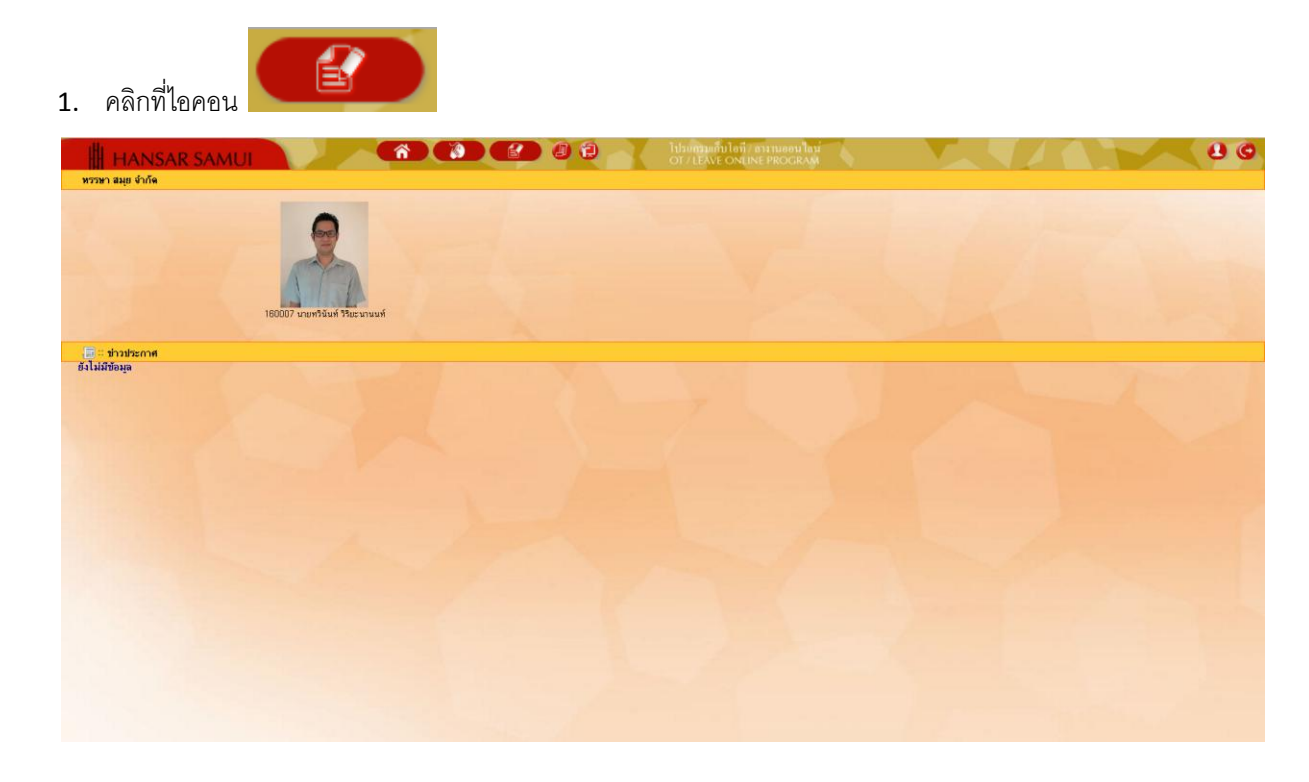

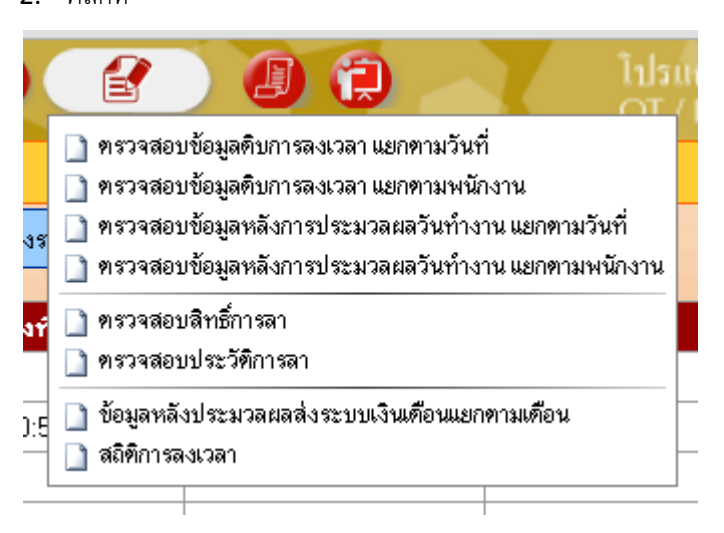

3. หลังจากนั้นจะขึ้นหน้าจอ ตามรูปด้านล่าง

| ดรว         | HANSAR S<br>สอบข้อมูลหลังการประม | SAN<br>Jara | 1U<br>ĭum | <br>างาน แย | <mark>กตามวัน</mark> | เที่ ( | 18/03       | <b>*/2563</b> ) |            |         |           |              |               | โปรแกรมเก็บ<br>OT / LEAVE C | โอที7 ส<br>วิทยาท | างานออน<br>E PROGR | ใลม์<br>เกณ |       |     |     |                   |
|-------------|----------------------------------|-------------|-----------|-------------|----------------------|--------|-------------|-----------------|------------|---------|-----------|--------------|---------------|-----------------------------|-------------------|--------------------|-------------|-------|-----|-----|-------------------|
| วันที่ : 13 | /03/2563 💼 dd/mm/                | ****        |           | แสดงรายกา   | 15                   | 30     | <b>v</b> at | ม/พพ้า E        | kport Exce | I       |           |              | <b>พบ</b> 1 ร | ายการ                       |                   |                    | E           |       |     |     |                   |
| 1           |                                  |             |           |             |                      |        |             |                 |            |         |           |              |               |                             |                   |                    |             |       |     |     |                   |
| รหัส 🔺      | ชื่อพนักงาน                      | กะ          | เข้า      | ออกพัก      | เข้าพัก              | ออก    | สาข         | ออกก่อนพัก      | สายพัก     | ออกก่อน | ลาพักเงิน | ลาไม่หักเงิน | คิดหักขาดงาน  | นับวันทำงาน                 | 0T1               | OT1.5              | OT2         | OT2.5 | ОТЗ | OT6 | หมายเหตุ          |
| 160007      | นายทวินันท์ วิริยะนานนท์         | 0           |           |             |                      |        | 0:0         | 0:0             | 0:0        | 0:0     |           |              |               |                             | 0:0               | 0:0                | 0:0         | 0:0   | 0:0 | 0:0 | ไม่พบการทั้งกะงาน |
| •           |                                  |             |           |             |                      |        |             |                 |            |         |           |              |               |                             |                   |                    |             |       |     |     |                   |
| <u> </u>    |                                  |             |           |             |                      |        |             |                 |            |         |           |              |               |                             |                   |                    |             |       |     |     |                   |

4. ให้เราคลิกที่รูปปฏิทิน เพื่อเลือกวันที่ที่เราต้องการจะเรียกดู 🧾

| 952         | HANSAR S                 |    | AL<br>ลวันที่ | J]<br>inanu uz | กตามวัน | เพี่ ( | 18/03       | <b>?</b>   |           |         |           | 8            |               | ไปรแกรมเก็บ<br>OT / LEAVE C | โอที่ / a<br>วิทินที่ | างานออน<br>E PROGR | เไลน์<br>RAM |       |     |     |                   |
|-------------|--------------------------|----|---------------|----------------|---------|--------|-------------|------------|-----------|---------|-----------|--------------|---------------|-----------------------------|-----------------------|--------------------|--------------|-------|-----|-----|-------------------|
| วันที่ : 13 | 2/03/2563 🗾 dd/mm/       | NN |               | แสดงรายกา      | 15      | 30     | <b>T</b> 81 | ม/พามัา    | port Exce |         |           |              |               |                             |                       |                    |              |       |     |     |                   |
| 1           |                          |    |               |                |         |        |             |            |           |         |           |              | พบ <b>1</b> ร | ายการ                       |                       |                    |              |       |     |     |                   |
| รพัส 🔺      | ชื่อพนักงาน              | กะ | เข้า          | ออกพัก         | เข้าพัก | ออก    | สาย         | ออกก่อนพัก | สายพัก    | ออกก่อน | ลาพักเงิน | ลาไม่หักเงิน | ก็คหักขาดงาน  | นับวันทำงาน                 | 0T1                   | OT1.5              | OT2          | OT2.5 | 0T3 | OT6 | ทมายเหตุ          |
| 160007      | นายทวินันท์ วิริยะนานนท์ | 0  |               |                |         |        | 0:0         | 0:0        | 0:0       | 0:0     |           |              |               |                             | 0:0                   | 0:0                | 0:0          | 0:0   | 0:0 | 0:0 | ไม่พบการทั้งกะงาน |
| 1           |                          |    |               |                |         |        |             |            |           |         |           |              |               |                             |                       |                    |              |       |     |     |                   |
|             |                          |    |               |                |         |        |             |            |           |         |           |              |               |                             |                       |                    |              |       |     |     |                   |

หลังจากนั้นให้เลือกวันที่ในปฏิทินที่เราต้องการจะเรียกดู

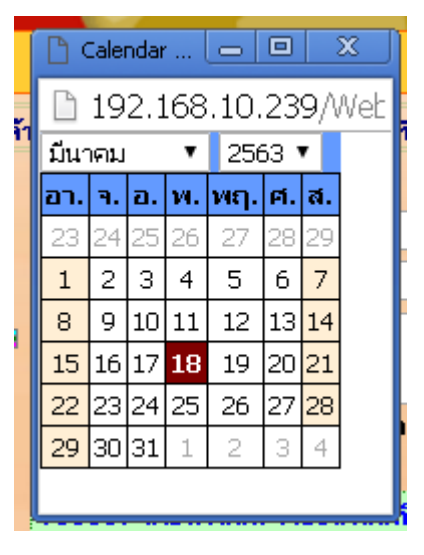

6. หลังจากนั้นกดที่ปุ่ม

แสดงรายการ

| ครว        | HANSAR S.                | AN<br>Daki | MU<br>ažuni | <br>างาน แย | <mark>กตามวัน</mark> | เพี่ ( | 18/03       | <b>徐</b><br>/2563 ) |            |         |           | 02           |              | ີ ໄປຣແຄຣນເຄັ້ນ<br>OT / LEAVE C | ไอที่ / ล<br>DNLINE | างานออน<br>E PROGR | ใลน์<br>AM |       |     |     |                   |  |
|------------|--------------------------|------------|-------------|-------------|----------------------|--------|-------------|---------------------|------------|---------|-----------|--------------|--------------|--------------------------------|---------------------|--------------------|------------|-------|-----|-----|-------------------|--|
| วันที่ : 1 | 2/03/2563 🗾 dd/mm/yy     | w          |             | แสดงรายก    | 15                   | 30     | <b>7</b> 81 | /พทัก E             | kport Exce |         |           |              | พบ 1 ร       | ายการ                          |                     |                    |            |       |     |     |                   |  |
| 1          |                          |            |             |             |                      |        |             |                     |            |         |           |              |              |                                |                     |                    |            |       |     |     |                   |  |
| รพัส 🔺     | ชื่อพนักงาน              | กะ         | เข้า        | ออกพัก      | เข้าพัก              | ออก    | สาย         | ออกก่อนพัก          | สายพัก     | ออกก่อน | ลาพักเงิน | ลาไม่พักเงิน | พิตหักขาดงาน | นับวันทำงาน                    | 0T1                 | OT1.5              | OT2        | OT2.5 | 0T3 | OT6 | หมายเหตุ          |  |
| 160007     | นายทรินันท์ วิริยะนานนท์ | 0          |             |             |                      |        | 0:0         | 0:0                 | 0:0        | 0:0     |           |              |              |                                | 0:0                 | 0:0                | 0:0        | 0:0   | 0:0 | 0:0 | ไม่พบการทั้งกะงาน |  |
| 1          |                          |            |             |             |                      |        |             |                     |            |         |           |              |              |                                |                     |                    |            |       |     |     |                   |  |

7. หลังจากนั้นก็จะแสดงรายงานให้เราทราบในทันที

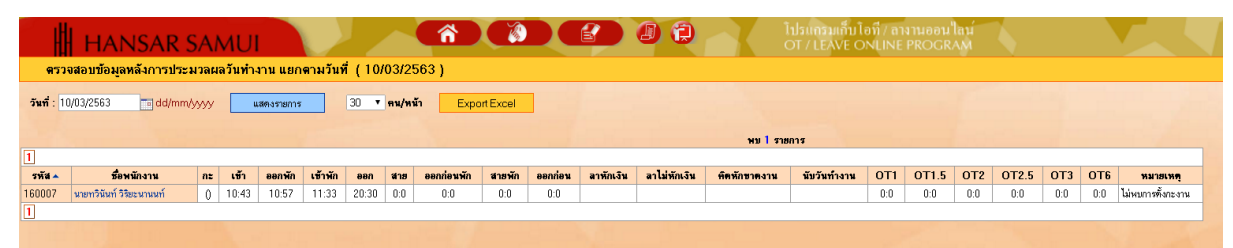

#### ตรวจสอบข้อมูลหลังการประมวลผลวันทำงาน แยกตามพนักงาน

เป็นการเรียกดูรายงานที่เหมือนกับด้านบน แต่รายงานตัวนี้สามารถเรียกดูพร้อมกันหลายวันได้

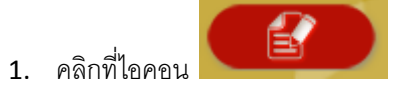

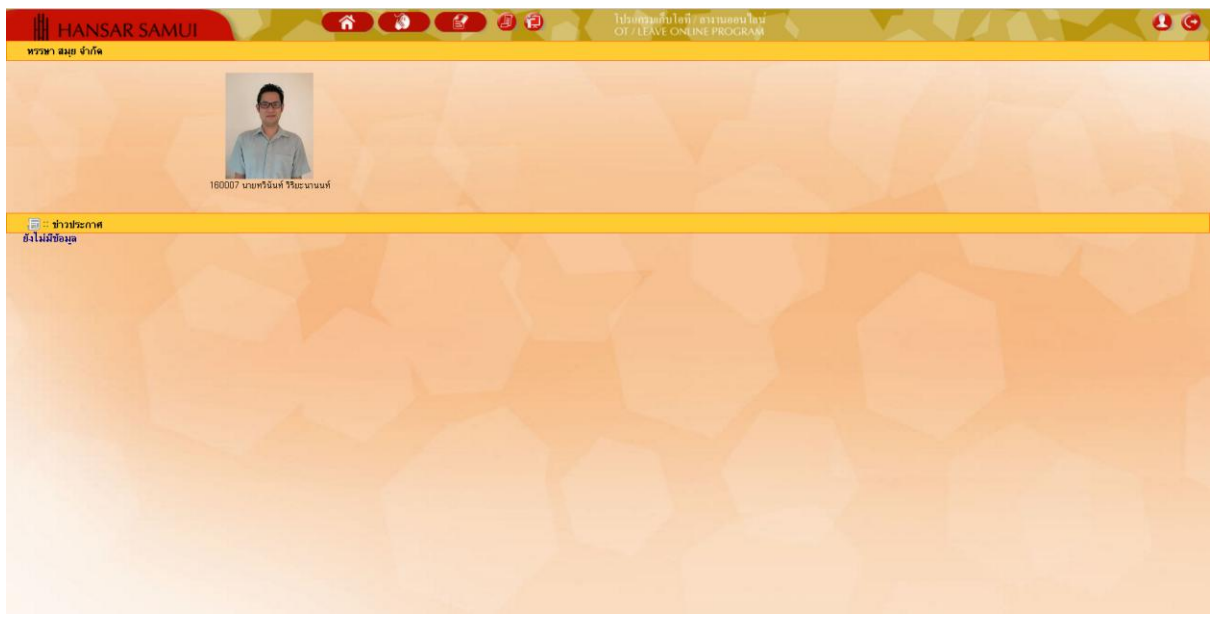

2. คลิกที่ 🗋 ทรวจสอบข้อมูลหลังการประมวลผลวันทำงาน แยกทามพนักงาน

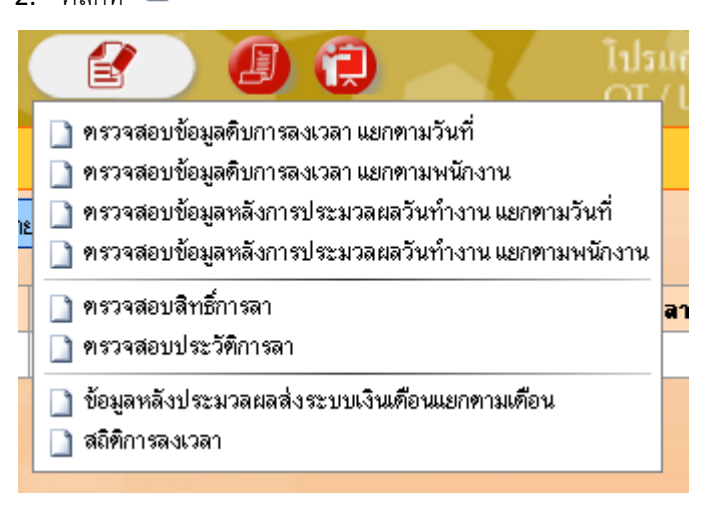

3. หลังจากนั้นจะขึ้นหน้าจอ ตามรูปด้านล่าง

|                                 | SAMUI                     |                   | 2        | 1         | •       | <u>ہ</u> |              |        |        | 9 8          | X h         | lannaann<br>T / LEAVE | นโอที/ ธางา<br>ONLINE PI |     | lau<br>Mi | 5   |       |     |     |          | 103               |  |
|---------------------------------|---------------------------|-------------------|----------|-----------|---------|----------|--------------|--------|--------|--------------|-------------|-----------------------|--------------------------|-----|-----------|-----|-------|-----|-----|----------|-------------------|--|
| ครวจสอบข้อมูลหลังการปร          | ะมวลผลวันทำง              | าน แยกตามห        | เน้กง    | าน (1     | 8/03/2  | 563 - 11 | 3/03/2563    | )      |        |              |             |                       |                          |     |           |     |       |     |     |          |                   |  |
| รพัส 🛆 ชี้ยพนักงาน              | <b>จากวันที่</b> : 18/03/ | 2563 📑 ถึงรื      | วันที่ : | 18/03/256 | 3       | dd/mm/s  | yy           | ายการ  | Export | Excel        |             |                       |                          |     |           |     |       |     |     |          |                   |  |
| 160007 มาธทวินันท์ วิริตะนานนท์ | 160007 :พายาวิ            | นันท์ วิริฮะนานนา | í        |           |         |          |              |        |        |              |             |                       |                          |     |           |     |       |     |     |          |                   |  |
|                                 | วันที่                    | nz                | เข้า     | ออกพัก    | เข้าพัก | 880 W1   | ร ออกก่อนพัก | สายพัก | reinee | ท็ดหักขาดงาน | พับวันทำงาน | สาพัทเจ็น             | ลาไม่พักเจิน             | OT1 | OT1.5     | OT2 | OT2.5 | OT3 | OT6 | ธนิดโอที | หมายเหตุ          |  |
|                                 | 18 มิ.ค.63 [พ.]           | 0                 |          |           |         | 0:0      | 0:0          | 0:0    | 0:0    |              |             |                       |                          | 0:0 | 0:0       | 0:0 | 0:0   | 0:0 | 0:0 |          | ไม่พบการทั้งกะงาน |  |
|                                 |                           |                   |          |           |         |          |              |        |        |              |             |                       |                          |     |           |     |       |     |     |          |                   |  |
|                                 |                           |                   |          |           |         |          |              |        |        |              |             |                       |                          |     |           |     |       |     |     |          |                   |  |

4. หลังจากนั้นให้เลือกช่วงวันที่จะเรียกดู

| จากวันที่ :                     | 9/03/25                      | 63             |              | ] ถึง      | เว้น     | ที่ : [    | 18/0   | )3/2   | 563           |               | ld/m                         | im/yy                    | уy             |         |     |      |     |     |          |                   |
|---------------------------------|------------------------------|----------------|--------------|------------|----------|------------|--------|--------|---------------|---------------|------------------------------|--------------------------|----------------|---------|-----|------|-----|-----|----------|-------------------|
| 5. หลังจากา                     | วั้นกดที่ปุ่                 | ม              | แสต          | างราย      | ยการ     | ĩ          |        |        |               |               |                              |                          |                |         |     |      |     |     |          |                   |
| HANSAF                          | SAMUL                        |                |              | ſî         | D        | 1          |        |        |               | h o           | launauin<br>T <u>/LEA</u> VE | ปลที่7 ตามา<br>ONLINE PI | ueeu'<br>ROGR/ | au<br>M |     |      |     |     |          |                   |
| <b>ด</b> รวจสอบข้อมูลหลังการเ   | lระมวลผลวันทำงา <b>น</b>     | เ แยกตามพนั    | ักงาน (1     | 8/03/256   | 3 - 18/  | 03/2563 )  |        |        |               |               |                              |                          |                |         |     |      |     |     |          |                   |
| รพัส⇔ ชื่อหนักงาน               | <b>จากวันที่</b> : 18/03/258 | 53 📑 ถึงวันร่  | 18/03/256    | 3 📑 dd/    | mm/yyyyy |            | ายการ  | Export | Excel         |               |                              |                          |                |         |     |      |     |     |          |                   |
| 160007 มายทวีมันท์ รีริตะนามมท่ | 160007 :พายทรีพัพ<br>วันที่  | ก์ วริยะพาพพท์ | ข้า ออกพัก   | เข้าพัก ณ  |          | ลออภ่อหพัก | สายพัก | paniau | พัดพักษาตามาม | พันวันทั่วงาน | ลาพัทธัน                     | ลาไม่พัฒริน              | 0T1            | 0115    | 012 | 0725 | 013 | OTS | หนือโอที | NUMBER OF         |
|                                 | 18 ม.ค.63 [พ.]               | 0              | Jon John Mil | ep cali et | 0:0      | 0:0        | 0:0    | 0.0    |               |               |                              | a con Hilean             | 0.0            | 0:0     | 0.0 | 0:0  | 0:0 | 0:0 |          | ไม่พบการทั้งกะงาน |
|                                 |                              |                |              |            |          |            |        |        |               |               |                              |                          |                |         |     |      |     |     |          |                   |

6. หลังจากนั้นก็จะแสดงรายงานให้เราทราบในทันที

|                                 | r samu           |                       | Y.         |          | 4       | D       | C     |            | P      |              | 0            | luba<br>ot / | แกรมเก็บ<br>/ LEAVE C | ไอที่ / ถางาน<br>ONLINE PRO | ออนใเ<br>DGRA | ní<br>M |     |       |     | 5   |                  |                   |
|---------------------------------|------------------|-----------------------|------------|----------|---------|---------|-------|------------|--------|--------------|--------------|--------------|-----------------------|-----------------------------|---------------|---------|-----|-------|-----|-----|------------------|-------------------|
| <b>ด</b> รวจสอบข้อมูลหลังการเ   | ประมวลผลวันท่    | างาน แยกตามห          | นักงาน     | 1 ( 9/0  | 3/256   | 3 - 18  | /03/2 | 2563 )     |        |              |              |              |                       |                             |               |         |     |       |     |     |                  |                   |
| รพัส⇔ ชื่อหนักงาน               | จากวันที่: 9/03  | /2563 💼 ถึงวิ         | ในที่ : 18 | /03/2563 | - do    | \$/mm/y | yyy   | แสดงงายการ |        | Export Exc   | el           |              |                       |                             |               |         |     |       |     |     |                  |                   |
| 160007 นายทวินันท์ วิริยะนานนท่ | f 160007 :wigh   | าวีพันท์ วิริยะนานนท์ | r i        |          |         |         |       |            |        |              |              |              |                       |                             |               |         |     |       |     |     |                  |                   |
|                                 | วันที่           | กะ                    | เข้า       | ออกพัก   | เข้าพัก | aan     | สาย   | ออกก่อนพัก | สาธพัก | <b>seuue</b> | พิดพักขาดงาน | นับวันทำงาน  | ลาพักเงิน             | ลาไม่พักเงิน                | OT1           | OT1.5   | OT2 | OT2.5 | OT3 | OT6 | <b>ธนิด</b> โอทั | ทมายเหตุ          |
|                                 | 09 มี.ค.63 [จ.]  | 0                     |            |          |         |         | 0:0   | 0:0        | 0:0    | 0:0          |              |              |                       |                             | 0:0           | 0:0     | 0:0 | 0:0   | 0:0 | 0:0 |                  | ไม่พบการทั้งกะงาน |
|                                 | 10 มี.ค.63 [a.]  | 0                     | 10:43      | 10:57    | 11:33   | 20:30   | 0:0   | 0:0        | 0:0    | 0:0          |              |              |                       |                             | 0:0           | 0:0     | 0:0 | 0:0   | 0:0 | 0:0 |                  | ไม่พบการทั้งกะงาน |
|                                 | 11 มี.ค.63 [พ.]  | 0                     |            |          |         |         | 0:0   | 0:0        | 0:0    | 0:0          |              |              |                       |                             | 0:0           | 0:0     | 0:0 | 0:0   | 0:0 | 0:0 |                  | ไม่พบการทั้งกะงาน |
|                                 | 12 มี.ค.63 [พฤ.] | 0                     |            |          |         |         | 0:0   | 0:0        | 0:0    | 0:0          |              |              |                       |                             | 0:0           | 0:0     | 0:0 | 0:0   | 0:0 | 0:0 |                  | ไม่พบการทั้งกะงาน |
|                                 | 13 มี.ค.63 [ศ.]  | 0                     |            |          |         |         | 0:0   | 0:0        | 0:0    | 0:0          |              |              |                       |                             | 0:0           | 0:0     | 0:0 | 0:0   | 0:0 | 0:0 |                  | ไม่พรการทั้งกะงาน |
|                                 | 14 ສື.ຄ.63 [ສ.]  | 0                     |            |          |         |         | 0:0   | 0:0        | 0:0    | 0:0          |              |              |                       |                             | 0:0           | 0:0     | 0:0 | 0:0   | 0:0 | 0:0 |                  | ไม่พบการทั้งกะงาน |
|                                 | 15 มี.ค.63 [en.] | 0                     |            |          |         |         | 0:0   | 0:0        | 0:0    | 0:0          |              |              |                       |                             | 0:0           | 0:0     | 0:0 | 0:0   | 0:0 | 0:0 |                  | ไม่พรการทั้งกะงาน |
|                                 | 16 มี.ค.63 [จ.]  | 0                     |            |          |         |         | 0:0   | 0:0        | 0:0    | 0:0          |              |              |                       |                             | 0:0           | 0:0     | 0:0 | 0:0   | 0:0 | 0:0 |                  | ไม่พบการทั้งกะงาน |
|                                 | 17 มี.ค.63 [e.]  | 0                     |            |          |         |         | 0:0   | 0:0        | 0:0    | 0:0          |              |              |                       |                             | 0:0           | 0:0     | 0:0 | 0:0   | 0:0 | 0:0 |                  | ไม่พรการทั้งกะงาน |
|                                 | 18 มี.ค.63 [พ.]  | 0                     |            |          |         |         | 0:0   | 0:0        | 0:0    | 0:0          |              |              |                       |                             | 0:0           | 0:0     | 0:0 | 0:0   | 0:0 | 0:0 |                  | ไม่พบการทั้งกะงาน |
|                                 | Total            | -                     |            |          |         |         | 0:0   | 0:0        | 0:0    | 0:0          |              | 0 -0:0       |                       |                             | 0:0           | 0:0     | 0:0 | 0:0   | 0:0 | 0:0 |                  |                   |
|                                 |                  |                       |            |          |         |         |       |            |        |              |              |              |                       |                             |               |         |     |       |     |     |                  |                   |

### ตรวจสอบสิทธิ์การลา

เป็นการตรวจสอบสิทธิ์การในการลางานของเราว่าในแต่ละประเภทของการลา เรามีสิทธิ์ในการลาอยู่ เท่าไหร่

1. คลิกที่ไอคอน

| HANSAR SAMUI              |      | Tilsunganilen en inepular<br>OF/LEAVE ONLINE PROGRAM |  |
|---------------------------|------|------------------------------------------------------|--|
| 16007 vurvišuri Picen     | บนท์ |                                                      |  |
| E : trotecne<br>Balaition |      |                                                      |  |

# หลังจากนั้นคลิกที่ 🇋 <u>ทรวจสอบสิทธิ์การลา</u>

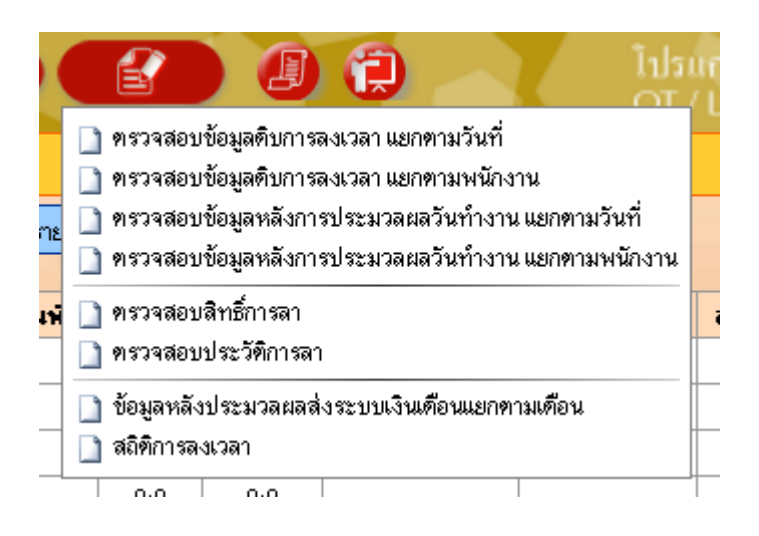

 ระบบก็จะแสดงรายงานสิทธิ์การในการลางานของเราว่าในแต่ละประเภทของการลา เรามีสิทธิ์ในการ ลาอยู่เท่าไหร่

|                                 | SAMUI        | Â                                |            | ไปรแกรมเก็บไอที7 สางานออนไลน์<br>OT / LEAVE ONLINE PROGRAM |           |              |
|---------------------------------|--------------|----------------------------------|------------|------------------------------------------------------------|-----------|--------------|
| ตรวจสอบสิทธิ์การลา              |              |                                  |            |                                                            |           |              |
| กรัส ชื่อหนักงาน                | Export Excel | 160007 :พายทวีพัพท์ วิริยะพาพพท์ |            |                                                            |           |              |
| 160007 นายทวินันท์ วิรัฮะนานนท์ | ลำดับ        | ร์ดกรลา                          | สำหรัการลา | ไข้ไป คงเหลือ                                              | ลาพักเงิน | ลาไม่พักเจิน |
|                                 | 1            | สารัตร์อน                        |            |                                                            |           |              |
|                                 | 2            | ລານັ້ງພ                          | 30-0:0     | 30 -0:0                                                    |           |              |
|                                 | 3            | ลากิจ ได้รับต่าจ้าง              | 3-0:0      | 3 -0:0                                                     |           |              |
|                                 | 4            | ລາພັກອັກຊາເອົ                    | 15-0:0     | 15-0:0                                                     |           |              |
|                                 | 5            | ลาคลอดได้รับค่าจ้าง              | 45-0:0     | 45 -0:0                                                    |           |              |
|                                 | 6            | ลาคลอดไม่ได้รับค่าจ้าง           | 53-0.0     | 53 -0:0                                                    |           |              |
|                                 | 7            | ลาไม่รับท่าจ้าง                  | 999 -0:0   | 999 -0:0                                                   |           |              |
|                                 | 8            | -                                |            |                                                            |           |              |
|                                 | 9            | -                                |            |                                                            |           |              |
|                                 | 10           | -                                |            |                                                            |           |              |
|                                 | 11           | -                                |            |                                                            |           |              |
|                                 | 12           | -                                |            |                                                            |           |              |
|                                 | 13           | -                                |            |                                                            |           |              |
|                                 | 14           | -                                |            |                                                            |           |              |
|                                 | 15           | -                                |            |                                                            |           |              |
|                                 | 16           | -                                |            |                                                            |           |              |
|                                 | 17           | -                                |            |                                                            |           |              |
|                                 | 18           | -                                |            |                                                            |           |              |
|                                 | 19           | -                                |            |                                                            |           |              |
|                                 | 20           | -                                |            |                                                            |           |              |
|                                 | 21           | ลาโอทั/ลามโบวันหงุด              |            |                                                            |           |              |
|                                 |              |                                  |            |                                                            |           |              |

#### ตรวจสอบประวัติการลา

เป็นรายงานที่ใช้ในการตรวจสอบวันลาของเราว่าเราได้ลางั้นอะไรไว้บ้าง

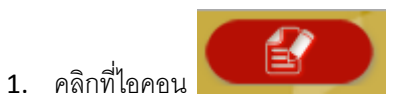

| HANSAR SAMUI            | A D                         | โปรแสรมเด็บไอที่/ ตารานออนไลม่<br>OT / LEAVE ONLINE PROGRAM | 00 |
|-------------------------|-----------------------------|-------------------------------------------------------------|----|
|                         | 160007 vuontšuiń 74ce vuouń |                                                             |    |
| in finitema<br>giliifaa |                             |                                                             |    |

### 2. หลังจากนั้นคลิกที่ 🗋 ทรวจสอบประวัติการลา

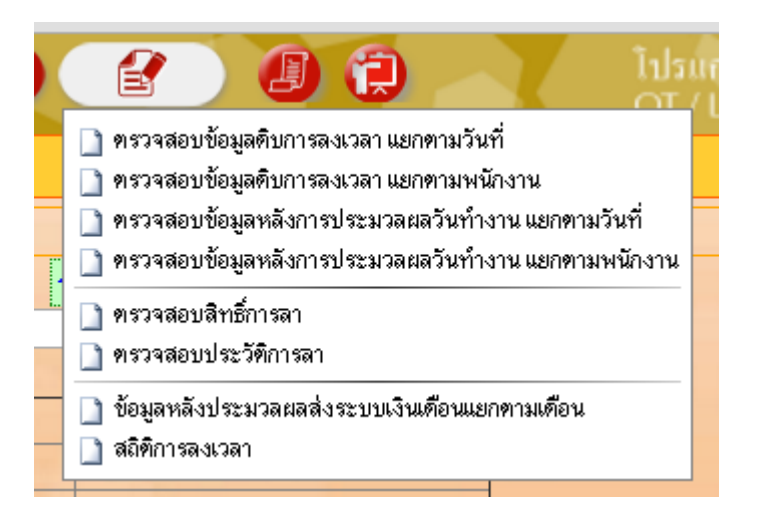

3. ใหเราเลือกช่วงวันที่จะเรียกดูใบลาทั้งหมด ของเรา

|                            | •แสดงเฉ<br>จากวันที่                          | มพาะคนที่เลีย<br>: 01/01/2                                  | วก <b>แสด</b> -<br>2563 🗖                | งคนทั้งหมด<br><b>ถึงวันที่</b> : | 20/03/2             | 563                           | = dd/n                             | nm/yyyyy            |                   |                     |                    |               |
|----------------------------|-----------------------------------------------|-------------------------------------------------------------|------------------------------------------|----------------------------------|---------------------|-------------------------------|------------------------------------|---------------------|-------------------|---------------------|--------------------|---------------|
| 4.                         | หลังจากนั้                                    | ั้นกดที่ปุ่ม                                                | แสด                                      | 4                                |                     |                               |                                    |                     |                   |                     |                    |               |
| 93                         | HANSAR S                                      | AMUI                                                        | CÂ (                                     |                                  | 00                  | โปรมกรรมตื้นไล<br>OT/LEAVE ON | ที่/ อางานขอน ใดห่<br>LINE PROGRAM |                     |                   |                     | <u> </u>           | 0             |
| รพัส <sub>ต</sub><br>16000 | รือหนักงาน<br>7 นายกวิจัมท์ วิรีตรมามมท์<br>1 | ดงเฉพาะสนที่มีอก Gamonuทั้งหม<br>พ.ศ. : 01/01/2563 📑 สิงวัน | n<br><b>f</b> : 18/03/2563 🔤 dd/mm/yy    | yy uma Exp                       | ort Excel           |                               |                                    |                     | 44.00             |                     |                    |               |
|                            | d në<br>Tuan                                  | ม ขอการลำ วันทัลา<br>เขียลง คือ ไม่อนุมัติ                  | <u>् өन्द्रेभग</u> (द्रक्षा विश्वतक्षा ग | 187192<br>1881 18732             | ระดรู้รับมอบหมายงาม | 1676-3 M. 37                  | สดงวรมา จังมายเหตุ                 | ความเร็นผู้อนุษที่ไ | ความเซนอู้อนุรค์2 | ความเพิ่มผู้อนุมคั3 | สวามเราะผู้ขนุมัส4 | <b>11</b> 213 |

5. ระบบก็จะแสดงรายงานใบลาของเราทั้งหมดที่มีอยู่ในระบบมาให้เราดู

| HANSAR<br>ครวจสอบประวัติการลา                       | SAN                        | NUI                         |                              | 4         | •    | ñ       |              |               |                     | <b>e</b>             | hlamani<br>ot/leAv | นได่ที่7 สาม<br>E ONLINE P | unou lau<br>ROGRAM | 1                  |                    |                     | <u> </u>             | 0    |
|-----------------------------------------------------|----------------------------|-----------------------------|------------------------------|-----------|------|---------|--------------|---------------|---------------------|----------------------|--------------------|----------------------------|--------------------|--------------------|--------------------|---------------------|----------------------|------|
| รพัส ( ซึ่งหนักงาน<br>160007 นายาร์กันท์ ประการแก่ง | ขึ้นสุดอเฉา<br>จากวันที่ : | หาะคมที่เสือก<br>01/01/2563 | แลดงคนทั้งหมด<br>อิเสรรษที่: | 20/03/25  | 63 📷 | ]dd/mm/ | ANN <b>(</b> | wana          | Export Exce         | al                   |                    |                            |                    |                    |                    |                     |                      |      |
|                                                     | ล่าสับ                     | ร์งการลา                    | วันที่ลาอ                    | ธรรมที่   | Loan | ดีสงวลา | รวมวัน       | 17251<br>2001 | สถานะ               | รื่อผู้รับแอบหมายงาน | พักธริน            | ชนิดการลา                  | พมายเหตุ           | ดวามเพ็นผู้อนุมัด1 | ความเพ็นผู้อนุมัด2 | ความเพ็นผู้อนุมัติ3 | ความเพิ่มผู้อนุมัติ4 | 8211 |
|                                                     | 1 and                      | ha                          | 19/ <b>1</b> .n./63          | 19/ã.n./6 | 3    | 1.1     | 0 0          | 8:00          | รอลู้อนมัติ คนที่ 1 |                      | ไม่ฟันงิน          | ลาเค็มวัน                  | เป็นไข้หวัด        |                    |                    |                     |                      |      |
|                                                     | Isandun                    | ะ คิด ไม่อนุมัพั            |                              |           |      |         |              |               |                     |                      |                    |                            |                    |                    |                    |                     |                      |      |
|                                                     |                            |                             |                              |           |      |         |              |               |                     | จบการ                | ใช้งา              | น                          |                    |                    |                    |                     |                      |      |